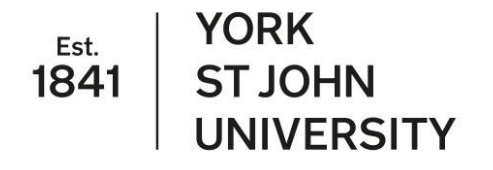

## Postgraduate Research Tab User Guide Review/Transfer Meeting- PGR

## Introduction:

The University is currently implementing a new online process for Transfer and Review documentation using a new eVision Postgraduate Research tab for postgraduate researchers. The Postgraduate Research tab has been created to improve the experience of PGRs and make it easier for you to keep track of your progress as well as to complete the required documentation for progression points.

You should use the Postgraduate Research Tab to complete your progress report prior to your Transfer/Review meetings. Once you have submitted your report, your supervisor will be notified and will complete their report on your progress to date. Your supervisory team, the Chair of your review/transfer panel and School Research and Knowledge Transfer Lead will be able to view your report.

Please ensure you send the additional documentation for your review/transfer meeting to your supervisory team so they can be supplied to the Chair of the Panel.

1. Log onto eVision using your STUDENT YSJ account details. You will see your eVision homepage and a tab at the top titled 'Postgraduate Research'.

|                                                                                                    | woode webhali fiftetable Library Accommodation |
|----------------------------------------------------------------------------------------------------|------------------------------------------------|
| A TORN<br>STORN<br>UNIVERSITY Home Exams & results - Postgraduate Research Student record - Personal Details -                                                                                                    | Q                                              |
|                                                                                                    | Hello TEST2 Zztesting-Pgr (209149614) Logout   |
|                                                                                                    |                                                |
| Home (student)                                                                                                    |                                                |
|                                                                                                    |                                                |
| Module selections for 2021/2                                                                                                    | Quick Links                                    |
| Select or view your modules for 2021/2                                                                                                    | Update your contact details                    |
| The University may make amendments to module content, delivery and assessment in the interests of improving the quality of the student experience up to the beginning of the academic year in which the module will be delivered. Students will be informed of any amendments made before the commencement of the module | Check your balance and bank details            |
|                                                                                                    | View your modules                              |
| COVID-19 Shielding Status & Absence Reporting                                                                                                    | View your documents                            |
| 'Shielding' is any person classed as clinically extremely vulnerable. These people are advised to take additional action<br>to prevent themselves from coming into contact with the virus. If you're clinically extremely vulnerable, you're strongly                                                                    | View your results                              |
| advised to stay at home as much as possible and keep visits outside to a minimum (for instance once per day). This is<br>called "shielding" - please see the latest government advice on Guidance on Shielding (opens in a new tab) and NHS<br>Shielding Advice (opens in a new tab).                                    | Catering at YSJU                               |
|                                                                                                    | Follow us on Facebook, Twitter or Instagram    |
| To ensure we are doing all we can as a University to support you we would encourage anyone who is currently shielding to let<br>us know so we can better understand your personal circumstances and how this may be affecting your University experience.                                                                |                                                |
| Current shielding status: Not shielding                                                                                                    | Career Readiness Survey                        |
| Update your NHS shielding status                                                                                                    | Continue your Career Readiness survey          |
|                                                                                                    | My Academic Tutor                              |
| It you are isolating or in quarantine due to coronavirus please use the Report an Absence form.                                                                                                    |                                                |
|                                                                                                    |                                                |
| Report an Absence                                                                                                    |                                                |

- 2. Click on the Postgraduate Research tab to go to the Postgraduate Research home screen. You will see the following options:
  - Research Student Actions-Manage Events
  - Research Student- Supervision, Review and Transfer Reports- View Full Supervision Meeting Log and View/Download Meeting Reports

| 1841 | YORK<br>ST JOHN | Home | Exams & results - | Postgraduate Research | Student record - | Personal Details - |  |                   |                  |            | ٩       |
|------|-----------------|------|-------------------|-----------------------|------------------|--------------------|--|-------------------|------------------|------------|---------|
|      | ONIVERSITY      |      |                   |                       |                  |                    |  | Hello Phbioxft Zz | testing-Pgr (209 | 144697) (L | .ogout) |

Postgraduate Research

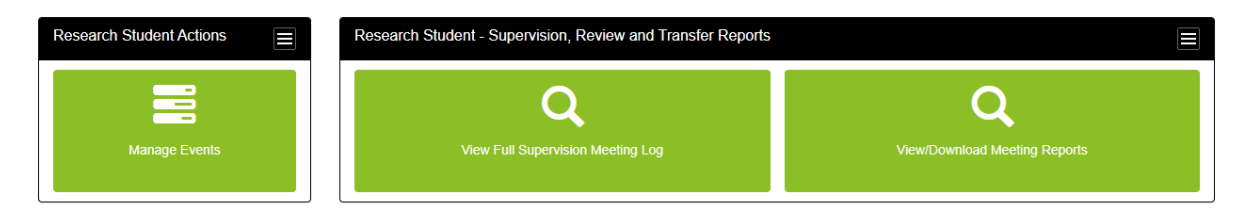

3

York St John University Go to top

3. Click on Manage Events under Research Student Actions to complete your progress report prior to your Review/Transfer meeting. You will be directed to choose your event type (Progress Review Meeting, Transfer Review Meeting and Annual Review Meeting) from the drop down. Once you have selected the correct event you can then press next. Please note, if it is your first review meeting you should select Progress Review Meeting.

| 41 | YORK<br>ST JOHN<br>UNIVERSITY | Home       | Exams & results +       | Postgraduate Research                                              | Student record -                                    | Personal Details - |      |                                        |                |
|----|-------------------------------|------------|-------------------------|--------------------------------------------------------------------|-----------------------------------------------------|--------------------|------|----------------------------------------|----------------|
|    |                               |            |                         |                                                                    |                                                     |                    |      | Hello Phbioxft Zztesting-Pgr (20914469 | 7) ( <u>Lo</u> |
|    | Choose E                      | vent Type  |                         |                                                                    |                                                     |                    |      |                                        |                |
|    | Select an                     | event type | e from the dropdown lis | t below and click 'Next'                                           |                                                     |                    |      |                                        |                |
|    |                               |            | Event                   | Type* Supervisor Me                                                | eting                                               | ~                  |      |                                        |                |
|    |                               |            |                         | Supervisor Me<br>First Progress<br>Transfer Revie<br>Annual Review | eeting<br>Review Meeting<br>ew Meeting<br>w Meeting |                    |      |                                        |                |
|    |                               |            |                         | Application for                                                    | r Assessment<br>Exit                                |                    | Next |                                        |                |

1

4. You will then be asked to select the event from a list of events before pressing next to proceed. The event name and the expected start and end date will be shown.

York St John Uni

York St John University Go to top

| 1841 | YORK<br>STJOHN<br>UNIVERSITY | Home         | Exams & results - P        | Postgraduate Research    | Student record -     | Personal Details -            |      |                                          | Q        |
|------|------------------------------|--------------|----------------------------|--------------------------|----------------------|-------------------------------|------|------------------------------------------|----------|
|      |                              |              |                            |                          |                      |                               |      | Hello Phbioxft Zztesting-Pgr (209144697) | (Logout) |
|      | Select Eve                   | ent          |                            |                          |                      |                               |      |                                          |          |
|      | Select ar                    | n event to v | iew and click 'Next'. Open | events show a date range | , Closed events show | w the date the form was compl | eted |                                          |          |
|      |                              |              | Event Ty                   | /pe First Progress R     | eview Meeting        |                               |      |                                          |          |
|      |                              |              | List of Even               | nts* 💿 Progress Revie    | w - Student (01/03/2 | 021 to 01/04/2021)            |      |                                          |          |
|      |                              |              |                            | Back                     |                      | Exit                          | Next |                                          |          |

5. Once you have chosen your event you will be taken to the Meeting Details Section. You will need to answer the questions and then submit your responses. Please pay close attention to the help text (in blue) on the screen and be aware that once you have submitted your answers you will not be able to edit them.

| nows<br>storen Home Exams & results - Postgraduate Research Student n<br>uevenstry                                                                                                    | record - Phrsonal Details - Herional Details - Herional Details -                                                                                                    |
|----------------------------------------------------------------------------------------------------|----------------------------------------------------------------------------------------------------|
| Meeting Details                                                                                                    |                                                                                                    |
| Progress Review Meeting Form<br>These questions should be answered independently of your supervisor, submitting<br>Manage Events and looking at the Stage/Status of closed events, or by clicking Vi                                                                                                    | your answers will send them to your supervisor for review. Your answers won't be saved until you press Submit, so please ensure you have all of the information ready before starting. You can track the progress of the review process by clicking ew/Dounload Meeting Reports. |
| Selected Event                                                                                                    | Progress Review - Student (01/03/2021 to 01/04/2021)                                                                                                    |
| Stage / Status                                                                                                    | Sudert Report - In Progress<br>Supervisor Report - Net Yet Started<br>Chair Report - Net Yet Started<br>Research Lead Report - Net Yet Started                                                                                                    |
| Please ensure that you provide the following documents to your Supankor, for yo<br>• Witten work as deemed appropriate by the school/supervisor for the review<br>• Completed updated training pathon<br>• Completed updated training pathon<br>• Completed updated training covering the previous 12 month period | ut rodenc.                                                                                                    |
| Progress                                                                                                    |                                                                                                    |
| Please provide a review of your progress including: a description of<br>your kay research questions and how it has been refined, specific<br>reference to research ethics, how you propose to complete your<br>research and thesis'                                                                                |                                                                                                    |
| Are there any issues which adversely affected your progress which<br>need to be taken into consideration?*                                                                                                    | No v                                                                                                    |
| If you have answered 'Yes' to the question above, please provide a brief explanation                                                                                                    |                                                                                                    |

6. Once you have submitted your progress report, your supervisory team will be notified via email so they can complete their report. A PDF version of your answers will be available to your supervisors, the Chair of the Panel and your School Research and Knowledge Transfer Lead. Please ensure you have sent your additional documentation for the meeting to your supervisory team.

| 1841 | YORK<br>ST JOHN<br>UNIVERSITY          | Home                                    | Exams & results +                                    | Postgraduate Research          | Student record -      | Personal Details -                                                                           |                  | Q               |
|------|----------------------------------------|-----------------------------------------|------------------------------------------------------|--------------------------------|-----------------------|----------------------------------------------------------------------------------------------|------------------|-----------------|
|      |                                        |                                         |                                                      |                                |                       | Helio Phbioxit Zztesting                                                                     | -Pgr (209144697) | ( <u>Logout</u> |
|      | DOC Reco                               | rd Create                               | d and Stored                                         |                                |                       |                                                                                              | SIW_YGS          | L_004           |
|      | PDF genera<br>File-name =<br>DOCcode = | ation succe<br>= '2091446<br>= 'RDE:209 | essful.<br>97_RVWPLF_2021021<br>9144697/1~01~0002~1* | 2.pdf                          |                       |                                                                                              |                  |                 |
|      | Confirmat                              | ion                                     |                                                      |                                |                       |                                                                                              |                  |                 |
|      | Your mee                               | eting form                              | has been submitted an                                | d sent to your supervisor. You | u can review your ans | wers using the panels under Research Student Actions or the View Full Supervison Meeting Log |                  |                 |
|      |                                        |                                         |                                                      |                                |                       |                                                                                              |                  |                 |
|      |                                        |                                         |                                                      |                                |                       | Exit                                                                                         |                  |                 |

York St John University Go to to

7. You can view your report on eVision by going back to the Postgraduate Research Tab and selecting Manage Events from Research Student Actions. You should chose the event type for the report you wish to see but then tick display closed events before selecting next.

|     |                                                                           |                   |                    |      |      | Moodle | Webmail | Timetable     | Library         | Accommodation            |
|-----|---------------------------------------------------------------------------|-------------------|--------------------|------|------|--------|---------|---------------|-----------------|--------------------------|
| 841 | YORK<br>STJOHN Home Exams & results - Postgraduate Research<br>UNIVERSITY | Student record -  | Personal Details - |      |      |        |         |               |                 | ٩                        |
|     |                                                                           |                   |                    |      |      |        |         | Hello TEST2 2 | Zztesting-Pgr ( | 209149614) <u>Logout</u> |
|     | Choose Event Type                                                         |                   |                    |      |      |        |         |               |                 |                          |
|     | Select an event type from the dropdown list below and click 'Next'        |                   |                    |      |      |        |         |               |                 |                          |
|     | Event Type*                                                               | First Progress Re | view Meeting       |      | ~    |        |         |               |                 |                          |
|     |                                                                           | Display closed ev | vents?             |      |      |        |         |               |                 |                          |
|     |                                                                           |                   |                    | Exit | Next |        |         |               |                 |                          |
|     |                                                                           |                   |                    |      |      |        |         |               |                 |                          |

8. You will see the event and the date that you submitted the report. Click the event from the list and select next.

|     |                                                        |                           |                    |                          |         |      |      | Moodle | Webmail | Timetable   | Library         | Accommodation           |
|-----|--------------------------------------------------------|---------------------------|--------------------|--------------------------|---------|------|------|--------|---------|-------------|-----------------|-------------------------|
| 841 | VORK<br>STJOHN Home Exams & results • Pr<br>UNIVERSITY | ostgraduate Research      | Student record -   | Personal Details -       |         |      |      |        |         |             |                 | Q                       |
|     |                                                        |                           |                    |                          |         |      |      |        |         | Hello TEST2 | Zzlesting-Pgr ( | 209149614) <u>Logou</u> |
|     | Select Event                                           |                           |                    |                          |         |      |      |        |         |             |                 |                         |
|     | Select an event to view and click 'Next'. Open         | events show a date range, | Closed events show | the date the form was co | mpleted |      |      |        |         |             |                 |                         |
|     |                                                        | Event Type                | First Progress Rev | iew Meeting              |         |      |      |        |         |             |                 |                         |
|     |                                                        | List of Events*           | Progress Review    | - Student (03/03/2021)   |         |      |      |        |         |             |                 |                         |
|     |                                                        |                           |                    | Back                     |         | Exit | Next |        |         |             |                 |                         |
|     |                                                        |                           |                    |                          |         |      |      |        |         |             |                 |                         |

| York St John University | Go to top |
|-------------------------|-----------|

York St John University Go to top

9. You will be taken to the Meeting Details page and will be able to see your answers populated. Please note, you will not be able to edit your answers.

|      |                                                                                                    |                                                                                                    |                                                               | Moodie Webmail          | Timetable I         | library Acco       | mmodation   |
|------|----------------------------------------------------------------------------------------------------|----------------------------------------------------------------------------------------------------|---------------------------------------------------------------|-------------------------|---------------------|--------------------|-------------|
| 1841 | Yonk<br>STJOHN Home Exams & results - Postgraduate Research S<br>UNVERSITY                                                                                                    | Student record + Personal Details +                                                                                                    |                                                               |                         |                     |                    | Q           |
|      |                                                                                                    |                                                                                                    |                                                               |                         | Hello TEST2 Zzter   | sting-Pgr (2091496 | (14) Logout |
|      | Meeting Details                                                                                                    |                                                                                                    |                                                               |                         |                     |                    |             |
|      | Progress Review Meeting Form<br>These questions should be answered independently of your supervisor, sr<br>of the review process by clucing Manage Events and looking at the Stage                                                                                                    | ubmitting your answers will send them to your supervisor for review. Your answers won't be sav<br>Status of closed events, or by clicking View/Download Meeting Reports. | ed until you press Submit, so please ensure you have all of t | the information ready b | efore starting. You | can track the pr   | rogress     |
|      | Selected Event                                                                                                    | Progress Review - Student (03/03/2021)                                                                                                    |                                                               |                         |                     |                    |             |
|      | Stage / Status                                                                                                    | Student Report - Completed Supervisor Report - Completed Conter Report - Completed Conter Report - Completed Research Lead Report - Completed                            |                                                               |                         |                     |                    |             |
|      | Please ensure that you provide the following documents to your Superviso.<br>Written work as deemed appropriate by the school/supervisor for th<br>Plan for completion of the research and thesis (e.g. GANNT Chart)<br>Completed/updated training plan<br>Copy of the agreed supervision log covering the previous 12 month | x, for your review:<br>e review<br>period                                                                                                    |                                                               |                         |                     |                    |             |
|      | Progress                                                                                                    |                                                                                                    |                                                               |                         |                     |                    |             |
|      | Please provide a review of your progress including: a<br>description of your key research questions and how it has been<br>refined, specific reference to research ethics, how you propose<br>to complete your research and thesis"                                                                                          | answer provided.                                                                                                    |                                                               |                         |                     |                    |             |
|      | Are there any issues which adversely affected your progress<br>which need to be taken into consideration?"                                                                                                    | Yes                                                                                                    |                                                               |                         |                     |                    |             |
|      | If you have answered 'Yes' to the question above, please<br>provide a brief explanation                                                                                                    | COND-19                                                                                                    |                                                               |                         |                     |                    |             |

10. You will be notified by email once your supervisor has submitted their progress report and following the review meeting once your School Research and Knowledge Transfer Lead has made their recommendation. You can view the submitted reports by viewing the closed event and going to the bottom of the Meeting Details page. If you click on the reports they will download as PDFS:

| Are there any issues which adversely affected your progress<br>which need to be taken into consideration?"                                                                            | Ves v                                                                                                    |
|----------------------------------------------------------------------------------------------------|----------------------------------------------------------------------------------------------------|
| If you have answered "Yes' to the question above, please<br>provide a brief explanation                                                                                               | COVID-19                                                                                                    |
| If you have personal issues which you wish to discuss in confidence,                                                                                                    | slease contact your School Postgraduate Research Tutor                                                                                                    |
| Training                                                                                                    |                                                                                                    |
| Please confirm whether the core sessions of the PGR Training<br>Programme have been completed - as defined in the PGR<br>Training Programme available in the Virtual Graduate Centre' | No                                                                                                    |
| If you have answered 'No' to the question above, please provide<br>a brief explanation as to why                                                                                      | COVID-19 I was unable to attend.                                                                                                    |
|                                                                                                    |                                                                                                    |
| Review Meeting Report(s)                                                                                                    | Progress Review Meeting Report - Student (27KB)                                                                                                    |
| Supervisor Review Meeting Report(s)                                                                                                    | Progress Review Meeting Report - Supervisor (31K0)<br>Progress Review Meeting Report - Supervisor (31K0)<br>Progress Review Meeting Report - Supervisor (31K0) |
| Chair Review Meeting Report(s)                                                                                                    | Progress Review Meeting Report - Chair (36KB)                                                                                                    |
| School Research Lead Review Meeting Report(s)                                                                                                    | Progress Review Meeting Report - School Research Lead (24R8)                                                                                                   |
|                                                                                                    | Back Ext                                                                                                    |

Please email <u>research@yorksj.ac.uk</u> if you have any queries on this process.